## Как пользоваться Skype?

Мы знаем, <u>что такое Скайп</u>, теперь осталось научиться им пользоваться. Давай составим небольшой план, которого и будем придерживаться в ходе повествования.

При освоении Скайпа мы рассмотрим:

- 1. Его основные возможности.
- 2. Процесс регистрации.
- 3. Первый запуск.
- 4. Самые распространенные проблемы.

Для начала было бы неплохо, конечно, <u>скачать Скайп</u>. Сделать это ты можешь прямо на нашем портале.

Для того чтобы пользоваться Скайпом было еще приятнее, проверь, есть ли у тебя:

- высокоскоростной интернет;
- веб-камера (если хочешь, чтобы собеседник тебя видел);
- микрофон и наушники (для полноценных голосовых вызовов).

Возможности и функции Skype

- 1. Обмен мгновенными текстовыми сообщениями.
- 2. Голосовые и видеовызовы.
- 3. Групповые чаты.
- 4. Отправка и получение медиафайлов (фотографии, музыка, видеоклипы и другие документы).
- 5. Скайп это универсальная мультиязычная программа, которая является признанной и любимой во всем мире.
- 6. Прикольные смайлики и эмодзи пользоваться Скайпом становится веселее.
- Различные манипуляции со списком контактов (о том, как <u>найти контакт Skype</u>, мы написали отдельную статью) – удалить, заблокировать, объединить в группу по интересам.
- 8. Его можно установить на все известные устройства смартфон, планшет, компьютер.

Любые устройства — одна учетная запись Skype...

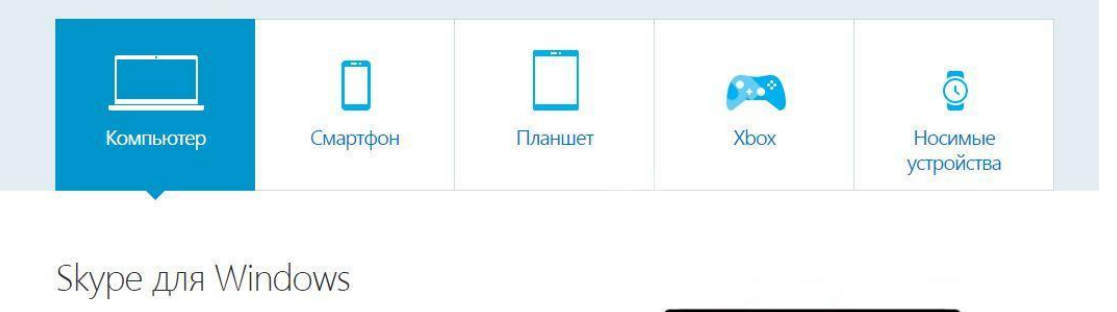

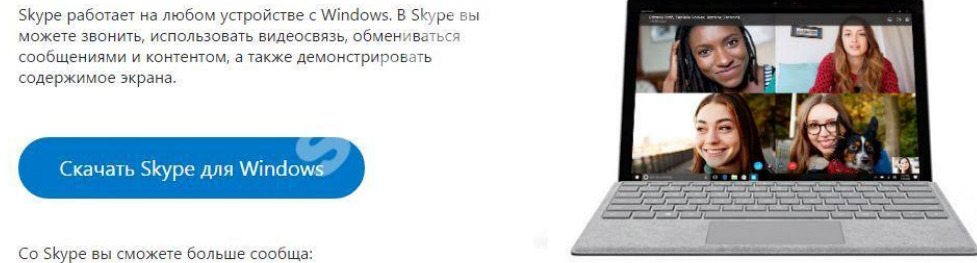

До

ступна также веб-версия. Подробнее о том, <u>как пользоваться Онлайн-версией Skype</u>, ты можешь узнать в другой статье на нашем сайте.

Это основное. Но если ты по мере изучения приложения захочешь стать продвинутым пользователем, просто не бойся самостоятельно пробовать новые опции и нажимать туда, куда раньше не думал даже нажать.

Мы продолжаем нашу инструкцию для новичков на тему того, как пользоваться Скайпом. Кратко рассмотрим процесс регистрации в мессенджере.

Если хочешь узнать про все детали этой процедуры, почитай другой наш аналогичный текст «Как зарегистрироваться в Скайп: инструкция».

Создание новой учетной записи (то есть регистрация) предполагает:

- 1. Установку программы на твое устройство.
- 2. Ввод корректных персональных данных имя, фамилия, электронная почта, номер мобильного.
- Далее последует подтверждение создания нового профиля Скайп (если ты укажешь телефонный номер, то на него придет одноразовый код, который нужно будет ввести в соответствующее поле).
- 4. Некоторые настройки персонификации.

Также, советуем вам прочитать статью о том, как проходит <u>регистрация Скайп бесплатно на</u> компьютере.

## Теперь рассмотрим пошагово: как начать использовать Скайп

В качестве примера возьмем первый запуск приложения, которое ты уже скачал и установил.

 Ты видишь окно программы, где вверху расположено горизонтальное меню с разделами и разными командами. Если всё супер – ты видишь интерфейс на русском языке. Сменить этот параметр несложно через «Инструменты» — «Изменить язык».

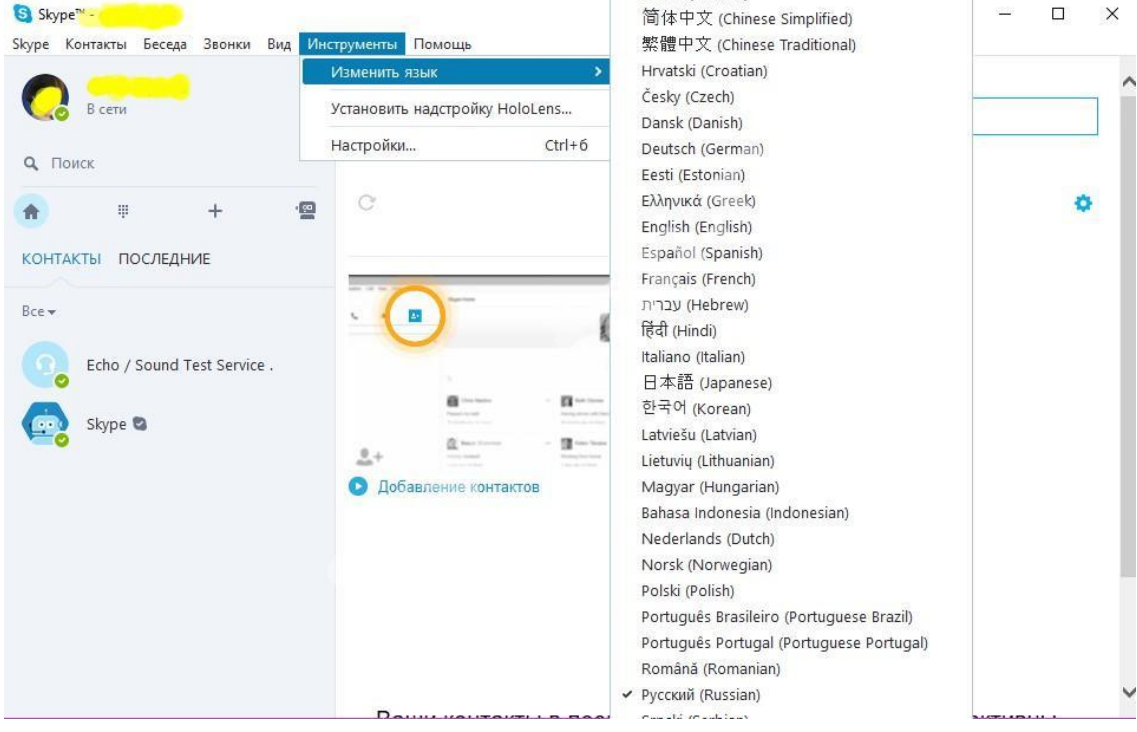

2. Слева находится твое отображаемое имя, сетевой статус и список контактов. Найти

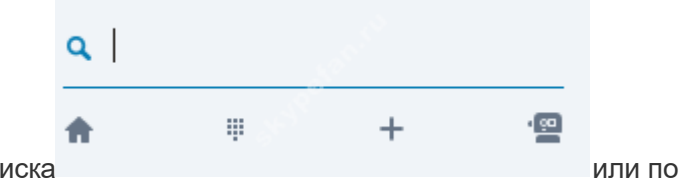

друзей ты можешь при помощи поиска или по номеру телефона (пункт меню «Контакты» — «Добавить»). Подробная инструкция, <u>как</u> добавить собеседника в Skype, в другой статье.

| дооавить контакт                                        | Поиск в             | справочник                 |             |            |  |
|---------------------------------------------------------|---------------------|----------------------------|-------------|------------|--|
| Создать новую группу Ctrl+N<br>Списки                   | Сохрани<br>Сооощите | пь номер те<br>друзьям о с |             |            |  |
| Показать контакты из Outlook<br>Сортировать контакты по | C                   |                            |             |            |  |
| Дополнительно > КТЫ ПОСЛЕДНИЕ                           |                     |                            |             |            |  |
|                                                         |                     | -                          |             | <b>B</b>   |  |
| Echo / Sound Test Service .                             |                     |                            |             | Base-100   |  |
| Skype 😫                                                 |                     | A                          | - Realise   | - <b>B</b> |  |
|                                                         | <u>.</u> +          | <u>a</u>                   | - Branchard | - <u>B</u> |  |
|                                                         |                     |                            |             |            |  |

Человек должен будет подтвердить твою заявку, и уже потом вы сможете начать общение.

- Если у тебя есть аккаунт Фейсбука, можно выполнить импорт френдлиста прямо в Скайп.
- 4. Зайди в общие настройки и посмотри параметры звука.

| Общие настройки    | Ā           | Микрофон         | Микрофон (Realtek High Definition Au 🗸          |
|--------------------|-------------|------------------|-------------------------------------------------|
| Э Настройка звука  |             | Громкость        | Тихо Громко                                     |
| Ф) Звуки           |             |                  | Разрешить автоматическую настройку микрофона    |
| Настройки видео    | <b>■</b> 0) | Динамики         | Громкоговоритель и наушники (Realte 🗸 🕨         |
| D Переводчик Skype |             | Громкость        | Тихо Громко<br>Политическая настройка динамиков |
| Безопасность       | <           | Звонок           | Используйте выбранные динамики                  |
| Оповещения         |             |                  | Открыть дополнительные настройки                |
| Звонки             |             |                  |                                                 |
| Чаты и SMS         |             |                  |                                                 |
| Дополнительно      | Лру         | гие возможности  |                                                 |
|                    |             |                  |                                                 |
|                    | 9           | Сделать контролы | ный звонок в Skype                              |
|                    | 0           | Дополнительная и | информация о настройке аудиоаппаратуры          |

Для упрощения задачи соверши тестовый звонок абоненту «Echo/ Sound Test Service». Это бесплатно. Помогает оперативно выявить неполадки со связью.

Советуем тебе <u>скачать клоун фиш на русском для Скайпа</u>, с этой программой ты можешь повеселиться от души.

Многие предпочитают пользоваться мобильной версией Skype. Она легче, всегда под рукой, а весь интерфейс выполнен настолько удачно, что читается интуитивно. Освоить ее не составит труда, если ты уже разобрался с версией мессенджера для ПК.

Советуем вам прочитать статью, где мы говорим о том, как <u>скачать Skype для компьютера</u>, а также предлагаем узнать какие существуют <u>программы для записи Скайп разговоров!</u>

## С чем связаны самые распространенные проблемы при работе со Скайпом?

Описанные ниже факторы всегда следует проверять не только у себя, но и у своего оппонента, поскольку общение в Сети – процесс двунаправленный.

- 1. Низкая скорость Интернета.
- 2. Устаревшая версия приложения.
- 3. Не обновились драйвера дополнительного оборудования, поэтому появились неполадки с видео или аудио.
- 4. Запущено одновременно несколько программ, которые усложняют работу: торренты, файлообменники, игры, плееры.
- 5. Повреждены или неправильно присоединены провода гарнитуры (пропадает сигнал).